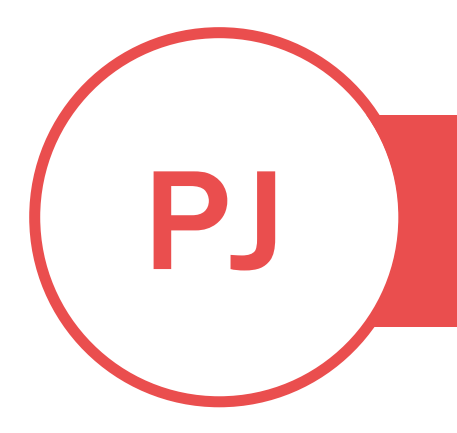

#### PUREJOIN

T. 678.206.0500 W. HTTP://MERCHANT.PUREJOIN.COM

CATEGORY

#### HOW TO DOWNLOAD NEW IRD V2

- 1. Delete the old IRD2 app, if exists.
- On the iPad, go to the App Store > search for "PUREJOIN" > Download the app named "#PUREJOIN IRD V2"

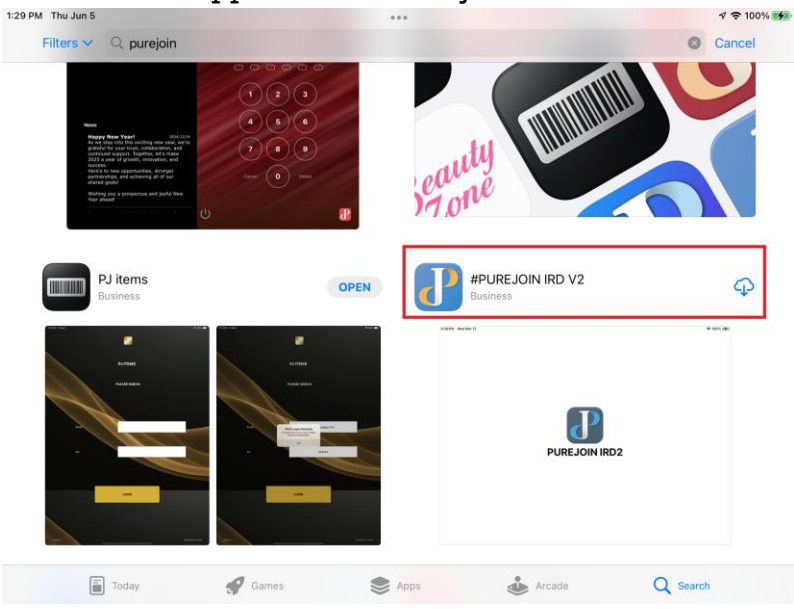

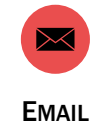

y

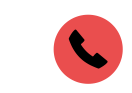

LINKEDIN URL

TWITTER HANDLE

TELEPHONE PAGE 1 OF 3

IRD

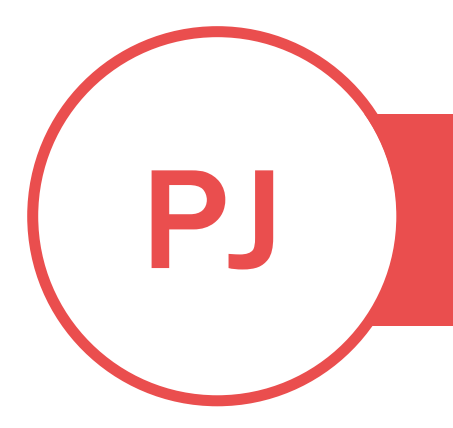

# **PUREJOIN**

T. 678.206.0500 W. HTTP://MERCHANT.PUREJOIN.COM

3. Open the IRD v2 that just downloaded > Settings.

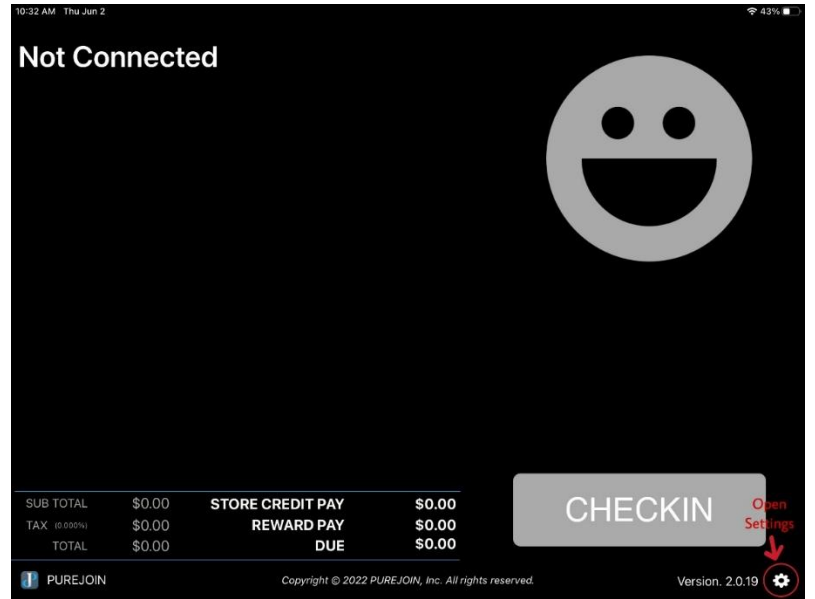

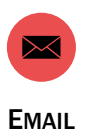

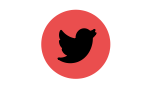

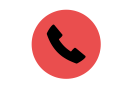

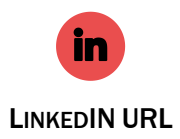

TWITTER HANDLE PAGE 2 OF 3 TELEPHONE

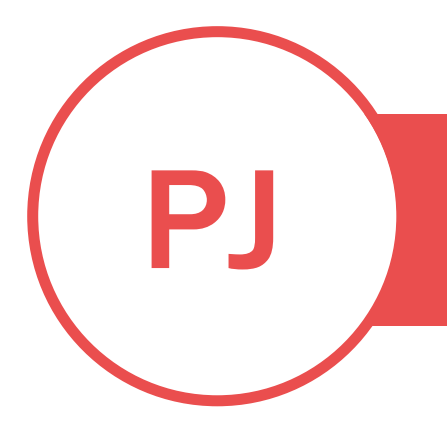

# **PUREJOIN**

**?** 41% 🔳

T. 678.206.0500 W. HTTP://MERCHANT.PUREJOIN.COM

# 4. Enter default password "3473".

| Settings                               |                                                                          |
|----------------------------------------|--------------------------------------------------------------------------|
| Basics<br>Settings Password:           | Recommend change 3473                                                    |
| Register                               |                                                                          |
| IP Address: Make su<br>matched w       | re the IP Address is 192.168.38.95                                       |
| Birthday Reward                        |                                                                          |
| Birthday Reward Enabled: Yes           |                                                                          |
| Sound                                  | Off On                                                                   |
| Enable Speech                          | Off On reward balance                                                    |
| Speak reward balance when cus          | tomer checks in Enable a customized Greeting<br>and Sing-up Message      |
| Custom Greetings Message:              | Welcome,\$customer                                                       |
| Custom Signup Message:                 | Congratulations, \$customerlYou are now a  member of our reward program! |
| *(\$customer Will Say Customer's Name) | Back Save                                                                |

5. Enter the POS IP Address in Register IP Address box.

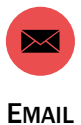

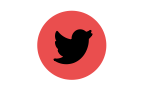

**TWITTER HANDLE** 

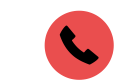

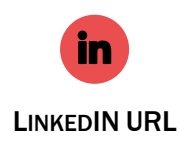

PAGE 3 OF 3

TELEPHONE